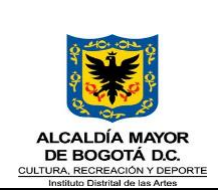

### INSTRUCTIVO GESTIÓN DE SOLICITUDES MESA DE SERVICIOS TI - GLPI

Código: GTI-INS-01 Fecha: 31/10/2022

Página 1 de 18

Versión: 02

| HISTORICO DE CAMBIOS |                  |                                              |  |  |  |  |  |  |
|----------------------|------------------|----------------------------------------------|--|--|--|--|--|--|
| Versión              | Fecha de Emisión | Cambios realizados                           |  |  |  |  |  |  |
| 01                   | 16/05/2018       | Emisión Inicial                              |  |  |  |  |  |  |
| 02                   | 31/10/2022       | Actualización de plataforma de mesa de ayuda |  |  |  |  |  |  |

| Elaboró:                                                      | Revisó:                                                                                                    | Aprobó:                                                                                | Avaló:                                                                                 |
|---------------------------------------------------------------|----------------------------------------------------------------------------------------------------|----------------------------------------------------------------------------------------|----------------------------------------------------------------------------------------|
| 26/10/2021                                                    | 31/10/2022                                                                                                    | 31/10/2022                                                                             | 31/10/2022                                                                             |
|                                                               | Ing. Edgar Cipagauta<br>Pedraza<br>Profesional Especializado<br>OAP-TI                                               |                                                                                        |                                                                                        |
| Ing. Oscar Alberto                                            |                                                                                                    | John Alexander Luna                                                                    | John Alexander Luna                                                                    |
| Vargas<br>Contratista - Administrador<br>mesa de servicios TI | Aurora Camila Crespo<br>Murillo<br>Contratista - Oficina Asesora<br>de Planeación y Tecnologías<br>de la Información | Blanco<br>Jefe Oficina Asesora de<br>Planeación y Tecnologías de<br>la información (E) | Blanco<br>Jefe Oficina Asesora de<br>Planeación y Tecnologías de<br>la información (E) |
|                                                               |                                                                                                    |                                                                                        |                                                                                        |

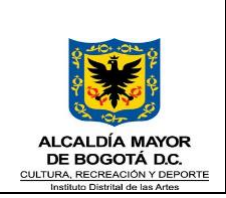

INSTRUCTIVO GESTIÓN DE SOLICITUDES MESA DE SERVICIOS TI - GLPI Fecha: 31/10/2022 Versión: 02

Código: GTI-INS-01

Página 2 de 18

# Tabla de contenido

| 1. | I   | Intro | oducción                                                         | 3  |
|----|-----|-------|------------------------------------------------------------------|----|
| 2. | (   | Obje  | etivo                                                            | 3  |
| 3. |     | Alca  | ance                                                             | 3  |
| 4. | I   | Res   | ponsables                                                        | 4  |
| 5. | I   | Defi  | niciones                                                         | 4  |
| 6. | (   | Con   | diciones generales                                               | 5  |
| 7. | I   | Des   | arrollo documento                                                | 5  |
| 8. | (   | Crea  | ación de la solicitud por parte del USUARIO                      | 5  |
| 9. | (   | Ges   | tión y atención de la solicitud por parte del ADMINISTRADOR      | 8  |
|    | 9.1 | l     | INGRESO                                                          | 8  |
|    | 9.2 | 2     | MODULO SOPORTE                                                   | 9  |
|    | 9.3 | 3     | ESTADO DE LAS SOLICITUDES                                        | 9  |
|    | 9.4 | 1     | Filtro por estados                                               | 12 |
|    | 9.5 | 5     | Tipificar Solicitud                                              | 12 |
|    | 9.6 | 6     | Determinar Urgencia del Caso                                     | 12 |
|    | 9.7 | 7     | Categorizar                                                      | 13 |
|    | 9.8 | 3     | Reglas de asignación ANS                                         | 14 |
|    | 9.9 | 9     | Asignación de experto                                            | 15 |
|    | 9.1 | 0     | Estado en Curso                                                  | 15 |
| 10 | ).  | A     | tención, solución y cierre de la solicitud por parte del TÉCNICO | 15 |
|    | 10. | .1    | INGRESO                                                          | 15 |
|    | 10. | .2    | LECTURA E IDENTIFICACIÓN DEL CASO                                | 16 |
|    | 10. | .3    | CONTACTAR AL USUARIO                                             | 16 |
|    | 10. | .4    | ESTADOS                                                          | 16 |
|    | 10. | .5    | TIEMPO DE SOLUCIÓN                                               | 16 |
|    | 10. | .6    | SEGUIMIENTOS                                                     | 17 |
|    | 10. | .7    | SEGUIMIENTO PRIVADO                                              | 18 |
|    | 10. | .8    | SOLUCIÓN                                                         | 18 |
|    | 10. | .9    | NOTIFICACIÓN DE SOLUCIÓN                                         | 18 |

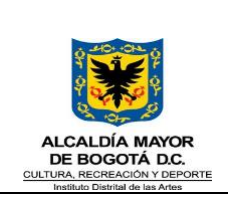

#### INSTRUCTIVO GESTIÓN DE SOLICITUDES MESA DE SERVICIOS TI - GLPI

Fecha: 31/10/2022 Versión: 02

Código: GTI-INS-01

Página 3 de 18

#### 1. Introducción

El Instituto Distrital de las Artes, en los últimos años ha experimentado un crecimiento exponencial en los servicios que ofrece, tanto a nivel interno, como de cara a la ciudadanía, y, en consecuencia, actualmente cuenta con un número importante de colaboradores, dependencias, proyectos, etc. La Oficina Asesora de Planeación y Tecnologías de la Información, no es ajena a este crecimiento; actualmente cuenta con un amplio catálogo de servicios

(https://comunicarte.idartes.gov.co/sites/default/files/Doc\_SIG/CATALOGO%20DE%20SERVICIOS%20DE%20 TI.pdf) el cual soporta todas las necesidades tecnológicas del Idartes. La Oficina Asesora de Planeación y Tecnologías de la Información al ofrecer una cantidad importante de servicios de calidad, consecuentemente debe prestar un servicio de soporte a cada uno de estos, también con calidad, por medio de la mesa de servicios OAP-TI, la cual gestiona toda la necesidad de soporte, a través de un software libre, llamado GLPI (Gestión Libre del Parque Informático).

En el año 2014, en su momento, desde el área de sistemas de la entidad, se implementó la versión GLPI 9.2.4, la cual estaba ajustada a las necesidades de la época; un software parametrizado para una entidad de 200 personas aproximadamente y para un catálogo de servicios mucho más reducido. Sin embargo, el crecimiento, sumado con la ampliación y actualización del catálogo de servicios TI que ha experimentado la entidad, llevo a que en el año 2022, se implementara la versión GLPI 9.5.6, optimizando los recursos tanto tecnológicos como humanos, poniéndolos al servicio de los usuarios internos y externos de la entidad, con una mayor calidad y eficiencia, permitiendo así una mejor trazabilidad de cada solicitud allegada a la Oficina Asesora de Planeación y Tecnologías de la Información y un mejor control de los casos. Así mismo, se implementaron nuevos canales de recepción de casos, así como una mejora considerable en las notificaciones enviadas desde el aplicativo entre otras.

El presente documento será el instructivo a seguir para realizar de manera correcta y completa una solicitud a la mesa de servicio TI, así como el correcto manejo de la herramienta y en consecuencia, una correcta gestión de las solicitudes de soporte TI de los usuarios. Adicionalmente, en este documento están plasmados los pasos a seguir para llevar a cabo la actividad hasta su total solución y cierre, conforme a los parámetros de calidad definidos por la Oficina Asesora de Planeación y Tecnologías de la Información.

### 2. Objetivo

Documentar las actividades a realizar para la adecuada gestión y respuesta de las solicitudes de soporte TI efectuadas por los usuarios de la entidad a través del aplicativo de mesa de ayuda GLPI, de una manera clara, detallada y precisa, de modo tal que se logre brindar un servicio con calidad y alineado con el catálogo de servicios TI del Idartes.

### 3. Alcance

Inicia con él envió de la solicitud de soporte TI por parte del usuario final, a través de los diferentes canales de recepción implementados, su respectiva parametrización, asignación y solución por parte del equipo de soporte TI, y finaliza con la encuesta de satisfacción enviada al usuario.

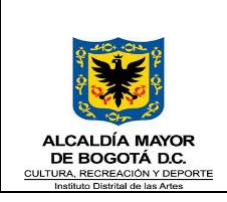

Código: GTI-INS-01

#### 4. Responsables

El equipo de la mesa de servicios soporte TI de la Oficina Asesora de Planeación y Tecnologías de la Información del Idartes, en cabeza de la persona responsable de la gestión de las solicitudes en GLPI.

### 5. Definiciones

- **ANS:** Acuerdo de Nivel de Servicio. Es un documento escrito entre un proveedor de servicio y su cliente con objeto de fijar el nivel acordado mediante indicadores y métricas asociadas para la calidad de dicho servicio.
- **GLPI:** Es una solución libre de gestión de servicios de tecnología de la información (ITSM), un sistema de seguimiento de incidencias y de solución service desk. Este software de código abierto está editado en PHP y distribuido bajo una licencia GPL.
- **HARDWARE:** Componentes eléctricos, ópticos, electrónicos, electromecánicos y mecánicos que conforman un instrumento o sistema de computadora.
- **HTML:** Es la sigla de HiperText Markup Language (Lenguaje de Marcación de Hipertexto) un lenguaje que se utiliza comúnmente para establecer la estructura y contenido de un sitio web, tanto de texto, objetos e imágenes. Los archivos desarrollados en HTML usan la extensión .htm o .html.
- IMPACTO: Es la huella o efecto producidos por la interrupción de servicios TI.
- **INCIDENCIA:** Cualquier interrupción en los servicios de TI de una organización que afecta cualquier cosa, desde un solo usuario hasta toda la organización.
- INFORMACIÓN: Agrupación de datos con un significado específico.
- **OCS**: Open Computer and Software Inventory Next Generation (OCS) es un software libre que permite a los Administradores de TI (Tecnología de Información) gestionar el inventario de sus activos de TI.
- **PHP:** Es un lenguaje de programación muy potente que, junto con html, permite crear sitios web dinámicos. Php se instala en el servidor y funciona con versiones de Apache, Microsoft IIs, Netscape Enterprise Server y otros. La forma de usar php es insertando código php dentro del código html de un sitio web.
- **PRIORIDAD:** Es dar cuenta de la anterioridad de un "Caso" respecto de otro "Caso", en materia de tiempo o de orden de atención.
- **REQUERIMIENTO:** Es una solicitud de algo nuevo, como información o acceso; es una petición de un usuario solicitando información, asesoramiento, un cambio estándar o acceso a un servicio IT.
- **SOFTWARE:** Programas que se ejecutan en el computador para realizar una función determinada.
- SOLICITUD DE SERVICIO: Una solicitud de servicio TI consiste en una petición formal realizada por parte del cliente (usuario) para obtener alguno de los servicios ofrecidos por la OAP-TI. Una vez el cliente manda una solicitud de servicio, la OAP-TI la recibe en forma de caso y procede a su gestión y atención.
- **TI:** Tecnologías de la información o simplemente TI, es un amplio concepto que abarca todo lo relacionado a la conversión, almacenamiento, protección, procesamiento y transmisión de la información, es el estudio, diseño, desarrollo, implementación, soporte y administración de los sistemas

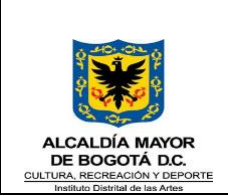

#### INSTRUCTIVO GESTIÓN DE SOLICITUDES MESA DE SERVICIOS TI - GLPI

de información basados en computadoras, particularmente aplicaciones de software y hardware de computadoras.

- URGENCIA: Necesidad o falta apremiante de la atención de la solicitud de soporte TI.
- **USUARIO:** Servidor público que tiene a su cargo un computador y/o una cuenta de correo por medio de los cuales puede acceder a los recursos y servicios que ofrece una red.
- USUARIOS ADMINISTRADORES: Usuarios con privilegios para instalación y configuración de software.

### 6. Condiciones generales

Para llevar a cabo una correcta gestión y administración de la mesa de servicios TI de manera exitosa y con calidad, se deben garantizar las siguientes condiciones:

- Contar con conexión a internet para el ingreso al enlace público del aplicativo.
- Contar con un equipo de cómputo, o dispositivo con navegador a internet (Google Chrome, Firefox, opera, etc.).
- Contar con personal capacitado, con formación y experiencia en la correcta manipulación de todo tipo de equipos de cómputo a nivel de hardware y software, así conocimiento en soporte a toda la infraestructura tecnológica del ldartes.
- Contar con un correo electrónico que sincronice su bandeja con la bandeja de GLPI 9.5.4 para lograr la generación de los casos de los usuarios; así mismo utilizar esta cuenta para envío de notificaciones.

### 7. Desarrollo documento

Las actividades a realizar se dividen en tres (3) niveles, por un lado, está el registro del caso, que debe realizar el usuario solicitante, por otro lado, estará la actividad de parametrización, gestión y asignación del caso anteriormente registrado, que lo realiza el administrador de la mesa de servicios TI, y, por último, está la gestión, solución y cierre por parte del técnico.

### 8. Creación de la solicitud por parte del USUARIO

Para realizar una solicitud, previamente se debe tener en cuenta el tipo de solicitud que realizará, que puede ser una "Incidencia" o un "Requerimiento".

El usuario solicitante, tiene tres (3) canales a su disposición para realizar el registro de su solicitud:

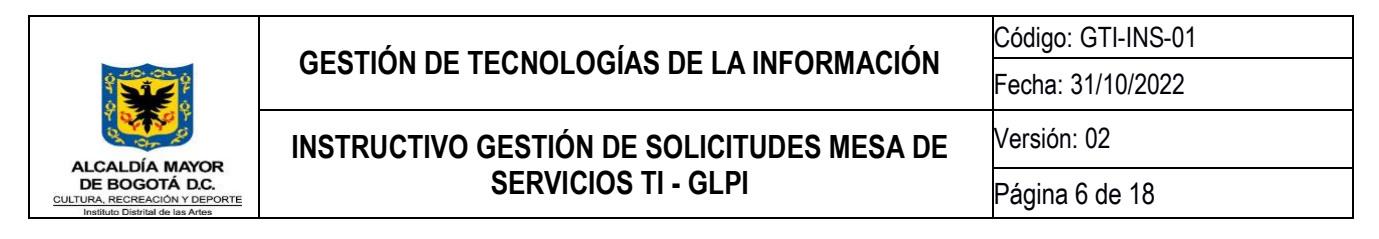

**CANAL 1 - VIA CORREO ELECTRONICO:** El usuario debe remitir un correo a la cuenta: soporte.ti@idartes.gov.co y en el "asunto": una breve descripción de la solicitud que desea presentar, en el cuerpo del mensaje debe informar de manera más detallada la solicitud, teniendo en cuenta si es una incidencia o un requerimiento de acuerdo a los conceptos dado en el numeral 5 de este documento. Así mismo, es deseable, que se adjunte un pantallazo, foto o archivo, que profundice en la descripción de la solicitud:

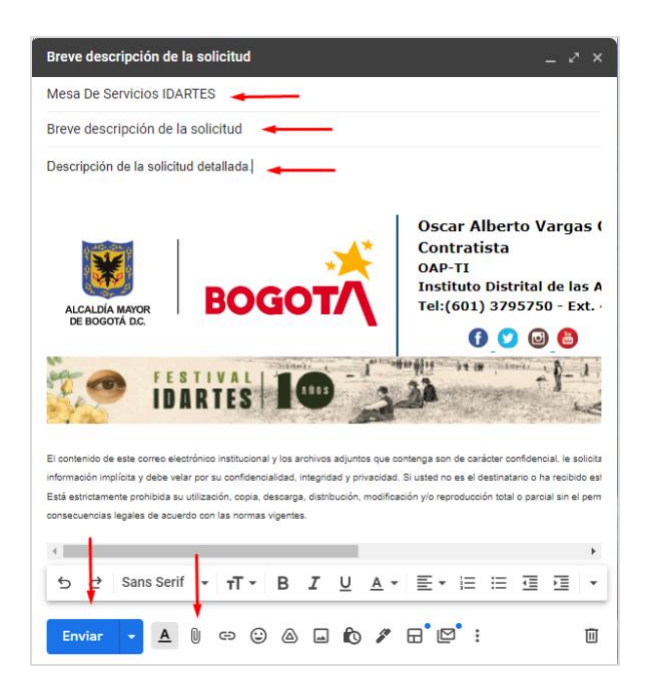

Una vez enviado el correo de soporte a la OAP-TI, este registra un "Caso" automáticamente en la plataforma de gestión de solicitudes de la mesa de servicios TI, GLPI, enviando un correo electrónico de notificación al usuario solicitante, donde se le informa el número de "caso" asignado, fecha de apertura, solicitante, etc.

|   | [GLPI #0004088] Tu caso para "Breve<br>descripción de la solicitud" ha sido creado                                                                                                  | æ          | Ľ    |  |  |  |  |  |  |
|---|----------------------------------------------------------------------------------------------------|------------|------|--|--|--|--|--|--|
| M | Mesa de Servicios IDARTES ⊂ jue, 25 ago, 23:35 (hace 16 horas) ☆ para Oscar ◄                                                                                                    | £          | :    |  |  |  |  |  |  |
|   | Hola Oscar Alberto Vargas Camelo,                                                                                                    |            |      |  |  |  |  |  |  |
|   | Gracias por contactarnos, tu solicitud referente a "Breve descripción de la solicitu<br>recibida.                                                                                   | ud" ha     | sido |  |  |  |  |  |  |
|   | Número de caso: 0004088<br>Solicitante: Oscar Alberto Vargas Camelo<br>Fecha de creación: 25-08-2022 23:32                                                                          |            |      |  |  |  |  |  |  |
|   | Tu caso pronto será atendido, conforme a los Acuerdos de Niveles de Servicio definidos<br>Muchas gracias.                                                                           |            |      |  |  |  |  |  |  |
|   | NOTA: Si deseas realizar un alcance al caso y/o aportar algún documen<br>soporte, puedes <b>RESPONDER</b> el presente correo, y se creará<br>seguimiento al caso, como solicitante. | to o<br>un |      |  |  |  |  |  |  |
|   | Cordialmente,                                                                                                    |            |      |  |  |  |  |  |  |
|   |                                                                                                    |            |      |  |  |  |  |  |  |
|   | -                                                                                                    |            |      |  |  |  |  |  |  |
|   | Mesa de Servicios OAP-TI<br>Automáticamente generado por GLPI                                                                                                    |            |      |  |  |  |  |  |  |

|                                                                                                    |                                            | Código: GTI-INS-01 |
|----------------------------------------------------------------------------------------------------|--------------------------------------------|--------------------|
|                                                                                                    | GESTION DE TECNOLOGIAS DE LA INFORMACIÓN   | Fecha: 31/10/2022  |
|                                                                                                    | INSTRUCTIVO GESTIÓN DE SOLICITUDES MESA DE | Versión: 02        |
| ALCALDIA MAYOR<br>DE BOGOTÁ D.C.<br>CULTURA, RECREACIÓN Y DEPORTE<br>Instituto Distrital de las Artes | SERVICIOS TI - GLPI                        | Página 7 de 18     |

Cada vez que el ticket sea modificado en la herramienta, al usuario final siempre le llegará un correo de notificación del estado de su solicitud.

**CANAL 2 - TELEFONICO Y/O PRESENCIAL:** El usuario debe realizar una llamada telefónica al número oficial de Idartes *601+3795750*, en seguida deberá marcar las extensiones de la OAP-TI, que son 4301, 4305, 4306 y 4308 o acercarse de manera presencial a la OAP-TI de la sede principal. Debe indicar al personal de TI, la solicitud que necesita ser atendida, indicando el área o dependencia donde se requiere la presencia del personal, la sede, la descripción de la falla, etc. El personal de TI, remitirá la información la mesa de servicios, y posteriormente el administrador de la misma, creará un "Caso" para atender la solicitud, y el usuario recibirá un correo de notificación de parte de la herramienta GLPI, igual al de la imagen anterior.

**CANAL 3** – **FORMULARIO SISTEMAS DE INFORMACIÓN:** En cada uno de los sistemas de información de Idartes, como lo son Orfeo, Pandora – contratación, Pandora-paz y salvo, SIF, etc., se creó un botón con el logo de soporte TI. Como estrategia de difusión y promoción de esta funcionalidad del GLPI, se realizó la generación de un código QR, que se ubicó en cada cartelera de las diferentes dependencias del edificio.

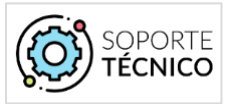

El usuario debe dar clic en el botón de cada uno de los sistemas de información, según sea su necesidad, el cual los dirigirá a diferentes formularios, que recogerán la información necesaria, para atender la solicitud del usuario, y que están personalizados, según la necesidad del sistema de información a soportar.

- Por ejemplo, está el formulario Ingreso Orfeo:

| ALCALDÍA MAYOR<br>DE BOGOTÁ D.C.                                  | INSTITUTO<br>DISTRITAL DE LAS ARTES<br>IDARTES                                             | BOGOT                                           |
|-------------------------------------------------------------------|--------------------------------------------------------------------------------------------|-------------------------------------------------|
|                                                                   | OAP-TI IDARTES                                                                             |                                                 |
| Por medio del presente formul<br>contactado por un especialista p | lario, podrá registrar un caso directamente en la mes<br>para solucionar el inconveniente. | a de servicios - GLPI, una vez registrado, será |
| Los campos con la marca (*) se                                    | rán obligatorios para el registro del soporte.                                             |                                                 |
|                                                                   |                                                                                            |                                                 |
|                                                                   | Datos Basicos                                                                              |                                                 |
| Nombres *                                                         |                                                                                            |                                                 |
| Nombres Completos del Solicitante                                 |                                                                                            |                                                 |
|                                                                   |                                                                                            |                                                 |
| Apellidos *                                                       |                                                                                            |                                                 |
| Apellidos Completos del Solicitante                               |                                                                                            |                                                 |
|                                                                   |                                                                                            |                                                 |
| Tipo de documento *                                               |                                                                                            |                                                 |
|                                                                   | Ŧ                                                                                          |                                                 |
| Nº de documento *                                                 |                                                                                            |                                                 |
|                                                                   |                                                                                            |                                                 |

GESTIÓN DE TECNOLOGÍAS DE LA INFORMACIÓN INSTRUCTIVO GESTIÓN DE SOLICITUDES MESA DE SERVICIOS TI - GLPI

 Código: GTI-INS-01

 Fecha: 31/10/2022

 DE
 Versión: 02

 Página 8 de 18

Una vez el usuario envié el formulario con los datos solicitados, se creará un caso automáticamente en la mesa de servicios GLPI, y recibirá una notificación, una vez el caso sea parametrizado y gestionado por el administrador de la herramienta.

SEGUIMIENTOS: Cada vez que el caso registrado por el usuario, tenga alguna actualización en su estado, el aplicativo envía un correo electrónico, una notificación, indicando la actualización del mismo.

ENCUESTA DE SATISFACCIÓN: Cuando el caso registrado por el usuario, llega a estado resuelto, este recibirá un correo electrónico, donde se registran las actividades realizadas para llegar a la solución del mismo; en dicho correo, se enviará un enlace que redirecciona al usuario a una encuesta de satisfacción, donde podrá calificar cuantitativamente y cualitativamente, la atención recibida.

|   | [GLPI #0004196] Caso Resuelto "Solicitud de ajuste rol de 😝 🛽<br>supervisión encargado OAPTI                                                                                                    |
|---|----------------------------------------------------------------------------------------------------|
| M | Mesa de Servicios IDARTES - Notificaciones «soporte.ti⊜idarte 7:50 (hace 1 hora) ☆ ← ;<br>para Paula ◄                                                                                                    |
|   | Hola Paula Vanessa Sosa Marin,                                                                                                    |
|   | El caso 0004196 referente a Solicitud de ajuste rol de supervisión encargado OAPTI cambio su estado a<br>"Resuelto". A continuación encontrarás la información brindada por el especialista con la descripción de la<br>solución:                                             |
|   | Estado del caso: Resueltas<br>Fecha de Solución: 31-08-2022 07:45<br>Especialista asignado al caso: Jineth Marcela Moreno Guevara<br>Descripción de la solución:                                                                                                    |
|   | Cordial saludo                                                                                                    |
|   | Se asigna el Rol al supervisor. Se puede realizar el proceso de parametrización.                                                                                                    |
|   | Cordialmente,<br>Jineth Marcela Moreno Guevara                                                                                                    |
|   | NOTA: Si aún requieres asistencia con respecto a este caso, por favor RESPONDE el<br>presente correo a <u>soporte.ti@idartes.gov.co</u> , se creará un seguimiento y el caso no será<br>cerrado aún (sin una respuesta, el caso se cerrará automáticamente después de 1 día). |
|   | Tu opinión es muy importante, por eso, si tu caso ya fue solucionado, te invitamos a<br>completar esta breve encuesta de evaluación del servicio, solo tomará un par de minutos.                                                                                              |
|   | EMPEZAR ENCUESTA                                                                                                    |
|   | muchas gradas. Condamente,                                                                                                    |

#### 9. Gestión y atención de la solicitud por parte del ADMINISTRADOR

9.1 INGRESO: Para realizar la parametrización, escalamiento y seguimiento a las solicitudes, el administrador de la herramienta GLPI debe ingresar a https://soporteti.idartes.gov.co/ y realizar la respectiva autenticación con el usuario de red.

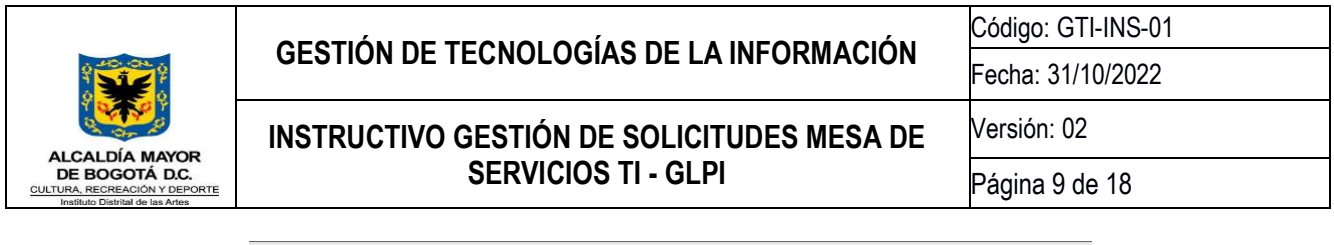

| G GLPI - Autenticación × +                                           | ✓ - □ ×                                               |
|----------------------------------------------------------------------|-------------------------------------------------------|
| $\leftrightarrow$ $\rightarrow$ C $\bullet$ soporteti.idartes.gov.co | 🕶 Q 🖻 🛧 🖪 🧿 Actualizar 🔅                              |
| 🔮 Intranet 🌒 Wpp 🖸 GLPI 💽 YouTube                                    | 💿 OCS 🛭 🝞 SmartAdmin 🕐 AutoBot 🚹 Office 2019 🛛 🔹 👋    |
|                                                                      | Glpi                                                  |
|                                                                      | oscar vargas                                          |
|                                                                      | Enviar                                                |
|                                                                      | GLPI Copyright (C) 2015-2021 Teclib' and contributors |

9.2 MODULO SOPORTE: Al ingresar, se debe dirigir a la parte superior, en el Módulo Soporte y luego en el botón Casos, allí se mostrará una lista de las solicitudes allegadas, y el estado en que se encuentra la atención de las mismas.

| GLPI -      | Interfaz est              | tándar                                                      | × +                                         |                                                            |                                                                                                   |                     |                   |           | × –                     |       |
|-------------|---------------------------|-------------------------------------------------------------|---------------------------------------------|------------------------------------------------------------|---------------------------------------------------------------------------------------------------|---------------------|-------------------|-----------|-------------------------|-------|
| →<br>tranet | C                         | soporteti.idart                                             | es.gov.co                                   | /front/central.php                                         | SmartAdmin 🕜 AutoBo                                                                               | - Cffice 2010       |                   | } ☆       |                         | Actua |
|             | :                         |                                                             | - Iouru                                     |                                                            | Buscar                                                                                            | Q Español (Co       | olombia) ? 🖈      | Â.        | 🔅 Oscar Alberto Varg    | as    |
| ιP          |                           | Inven                                                       | tario                                       | Soporte                                                    | Gestión                                                                                           | Útiles              | Administración    | C         | onfiguración            |       |
|             |                           |                                                             |                                             | O Casos                                                    | Planificación                                                                                     |                     |                   |           | Super-Adr               | nin   |
|             | <b>Tablero</b><br>Central | Vista personal                                              | Vista d                                     | A Problemas ta Clo                                         | <ul> <li>Casos recurrentes</li> <li>Formularios</li> </ul>                                        | ularios Todo        | ©                 | ٢         | < 1 2 0                 |       |
|             | 0                         | Nuevo En cur;<br>En espera Re<br>844 723<br>2022-04 2022-03 | so (asignada)<br>sueltas<br>681<br>5 2022-0 | En curso (planifica<br>Cerrado<br>773 63<br>6 2022-07 2022 | da) SI > Pandora 1<br>SI > Orfeo > S 15<br>Cuentas de A 16<br>SI > Pandora<br>SI > SIF > Mó<br>08 | 666<br>881<br>400 8 | 14<br>Casos tarde | ()        | 3.8K O<br>Casos         |       |
|             |                           |                                                             |                                             |                                                            |                                                                                                   |                     | Nation Asignedo   | En espera | Validar Ramadoa Carosdo |       |

9.3 ESTADO DE LAS SOLICITUDES: En el listado que se despliega, se encontraran solicitudes en diferentes estados, como o son "Nuevo", "En curso (asignada), "En espera", "Resuelta" y "Cerrada". Al aplicar los diferentes filtros de búsqueda, se pueden evidenciar y clasificar los casos, para gestionar o consultar los mismos según sea la necesidad.

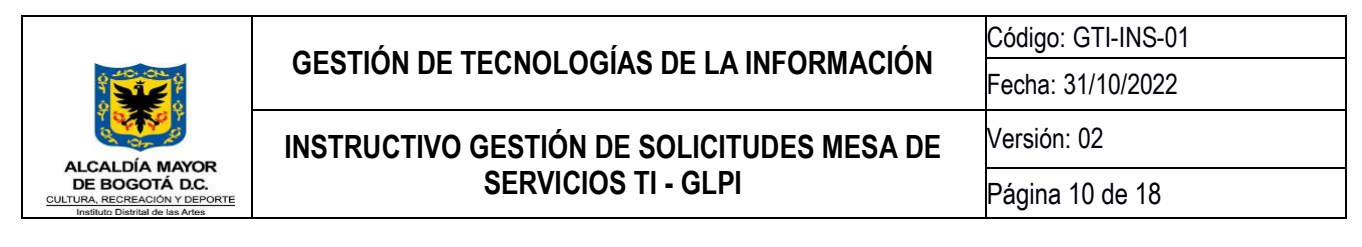

 NUEVO: Cuando un caso fue registrado por el solicitante, y aun no se a realizado la parametrización y asignación correspondiente.

| ID    | Título             | Estado | Тіро       | <ul> <li>Última<br/>actualización</li> </ul> | Fecha de<br>Apertura    | Prioridad | Solicitante -<br>Solicitante          | Asignado<br>a: -<br>Técnico |
|-------|--------------------|--------|------------|----------------------------------------------|-------------------------|-----------|---------------------------------------|-----------------------------|
| 4 132 | Fwd: Clave Pandora | Nuevo  | Incidencia | 29-08-2022<br>09:40                          | 29-08-<br>2022<br>09:39 | Mediana   | Jineth Marcela<br>Moreno Guevara<br>i |                             |

• EN CURSO (ASIGNADA): Cuando un caso ya fue parametrizado por el administrador de la herramienta, se le dio una "Prioridad", una "Categoría", una "Localización" y una asignación a alguna persona con perfil "Técnico".

| ID    | Título               | Estado                | Тіро       | <ul> <li>Última<br/>actualización</li> </ul> | Fecha<br>de<br>Apertura | Prioridad | Solicitante<br>-<br>Solicitante | Asignado<br>a: -<br>Técnico        | Categoría | Localización                         | ANS (Acuerdo<br>de nivel de<br>servicio) - ANS<br>(Acuerdo de<br>nivel de<br>servicio) Tiempo<br>de solución |
|-------|----------------------|-----------------------|------------|----------------------------------------------|-------------------------|-----------|---------------------------------|------------------------------------|-----------|--------------------------------------|----------------------------------------------------------------------------------------------------|
| 4 130 | Recuperar contraseña | 🔵 En curso (asignada) | Incidencia | 29-08-2022<br>09:34                          | 29-08-<br>2022<br>09:09 | Alta      | paul Brito<br>Ramos i           | Jhon Henry<br>Arenas<br>Martinez i | Diversos  | Sub Formación<br>Artística ><br>Crea | 24 horas                                                                                                    |

 EN ESPERA: Cuando el caso ya atendido por el "Tecnico" pero aun no se da solución, por alguna razón de disponibilidad, o algún tema técnico que requiera de tiempo. En este estado, los ANS no se vencen. En todo caso, siempre que se deje en caso en Espera, se deja tener una justificación, y un "Seguimiento".

| ID    | Título                             | Estado      | Tipo          | ▼ Última<br>actualización | Fecha<br>de<br>Apertura | Prioridad | Solicitante -<br>Solicitante       | Asignado<br>a: -<br>Técnico       | Categoría               | Localización            | ANS (Acuerdo<br>de nivel de<br>servicio) - ANS<br>(Acuerdo de<br>nivel de<br>servicio) Tiempo<br>de solución |
|-------|------------------------------------|-------------|---------------|---------------------------|-------------------------|-----------|------------------------------------|-----------------------------------|-------------------------|-------------------------|----------------------------------------------------------------------------------------------------|
| 4 102 | Fwd: Solicitud<br>apoyo tecnología | 😑 En espera | Requerimiento | 29-08-2022<br>08:20       | 26-08-<br>2022<br>12:35 | Mediana   | Menandro<br>Serrano<br>Salamanca i | Jonathan<br>Gonzalez<br>Bolaños i | Diversos<br>Seguimiento | SAF > Talento<br>Humano | 24 horas                                                                                                    |

| ≪ < ⊞                  | 😑 Fwd: Solicitud apoyo tecnología |                                                  |  |  |  |  |  |
|------------------------|-----------------------------------|--------------------------------------------------|--|--|--|--|--|
| Seguimiento del caso 3 | Agregar : 🔎                       | Seguimiento 🗹 Tarea 🖉 Documento                  |  |  |  |  |  |
| Caso                   |                                   |                                                  |  |  |  |  |  |
| Estadísticas           | Historial de aco                  | iones :                                          |  |  |  |  |  |
| Aprobaciones           | (1) 26-08-2022 13                 | 18                                               |  |  |  |  |  |
| Base de conocimiento   |                                   | Cordial saludo,                                  |  |  |  |  |  |
| Elementos              |                                   |                                                  |  |  |  |  |  |
| Costos                 | Oscar Alberto Varg<br>Camelo i    | As Favor Jhon Ventura apoyar el dia lunes 6:45AM |  |  |  |  |  |
| Proyectos              |                                   | Jonathan Gonzalez martes 7:00am                  |  |  |  |  |  |
| Tareas del proyecto    |                                   | Efrain Espitia Viernes 7:00am                    |  |  |  |  |  |
| Problemas              |                                   |                                                  |  |  |  |  |  |
| Cambios                |                                   | Ubicacion Mezaninne                              |  |  |  |  |  |

• **RESUELTA:** Cuando un caso ya fue atendido y se le dio solución al caso por parte del "Técnico", quien debe realizar una descripción detallada de las actividades realizadas para lograr atender exitosamente el caso.

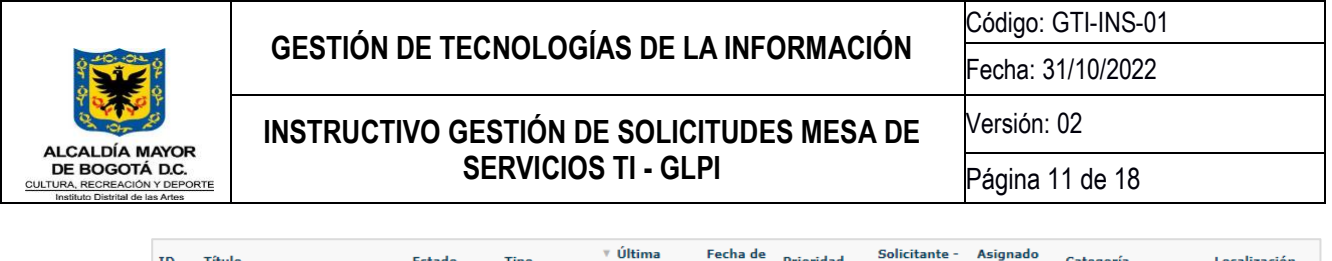

| ID    | Título                                               | Estado      | Тіро          | <ul> <li>Ultima<br/>actualización</li> </ul> | Fecha de<br>Apertura    | Prioridad | Solicitante -<br>Solicitante             | Asignado<br>a: - Técnico                   | Categoría                                                       | Localización                      |
|-------|------------------------------------------------------|-------------|---------------|----------------------------------------------|-------------------------|-----------|------------------------------------------|--------------------------------------------|-----------------------------------------------------------------|-----------------------------------|
| 4 129 | SOLICITUD DESARROLLO<br>CONSULTA OCUPACIÓN<br>DIARIA | O Resueltas | Requerimiento | 29-08-2022<br>10:19                          | 29-08-<br>2022<br>09:03 | Alta      | Diana Marcela<br>Castaneda<br>Saavedra i | Andrea<br>Viviana<br>Gaitan<br>Gutierrez 1 | SI > SIF > Módulo<br>Misional > Desarrollo<br>y/o Actualización | Sub Formación<br>Artística > Crea |

 CERRADO: Este estado únicamente lo ve el administrador de la herramienta, y se usa cuando en definitiva el caso fue solucionado y confirmada la efectividad de la atención recibida por parte del usuario.

| ID    | Título                                                                         | Estado  | Тіро       | ▼ Última<br>actualización | Fecha de<br>Apertura    | Prioridad | Solicitante -<br>Solicitante       | Asignado<br>a: -<br>Técnico            |
|-------|--------------------------------------------------------------------------------|---------|------------|---------------------------|-------------------------|-----------|------------------------------------|----------------------------------------|
| 4 037 | Enrutar correctamente<br>los correos de<br>Preinscripción del Crea<br>Naranjos | Cerrado | Incidencia | 29-08-2022<br>06:35       | 24-08-<br>2022<br>13:17 | Alta      | Angie Nataly<br>Garcia Forero<br>i | Yeison<br>Duvan<br>Briceno<br>Sierra i |

**Nota:** - Cuando un caso está en estado "Resuelto" y el usuario solicitante realiza un seguimiento, este vuelve a estado "En Espera (Asignado)"; si, por el contrario, no se recibe una respuesta en 24 horas, el caso pasa automáticamente de estado "Resuelto" a estado "Cerrado".

- El administrador de la herramienta, es el único cuyo perfil permite realizar cambios de estado de "Cerrado" a "En curso(asignada) o "En espera", según sea la necesidad puntual.

|                                     |              | Super-Admi          | in                        |              |              |              |                                     |  |  |  |  |
|-------------------------------------|--------------|---------------------|---------------------------|--------------|--------------|--------------|-------------------------------------|--|--|--|--|
| Ciclo de vida de los casos          |              |                     |                           |              |              |              |                                     |  |  |  |  |
| Desde \ A                           | Nuevo        | En curso (asignada) | En curso<br>(planificada) | En espera    | Resueltas    | Cerrado      | Seleccionar/de-<br>seleccionar todo |  |  |  |  |
| Nuevo                               | $\checkmark$ | $\checkmark$        | $\checkmark$              | $\checkmark$ | $\checkmark$ | $\checkmark$ | $\checkmark$                        |  |  |  |  |
| En curso<br>(asignada)              | $\checkmark$ | $\checkmark$        | $\checkmark$              | $\checkmark$ | $\checkmark$ | $\checkmark$ | $\checkmark$                        |  |  |  |  |
| En ourso<br>(planificada)           | $\checkmark$ | $\checkmark$        | $\checkmark$              | $\checkmark$ | $\checkmark$ | $\checkmark$ | $\checkmark$                        |  |  |  |  |
| En espera                           | $\checkmark$ | $\checkmark$        | $\checkmark$              | $\checkmark$ | $\checkmark$ | $\checkmark$ | $\checkmark$                        |  |  |  |  |
| Resueltas                           | $\checkmark$ | $\checkmark$        | $\checkmark$              | $\checkmark$ | $\checkmark$ | $\checkmark$ | $\checkmark$                        |  |  |  |  |
| Cerrado                             | $\checkmark$ | $\checkmark$        | $\checkmark$              | $\checkmark$ | $\checkmark$ | $\checkmark$ | $\checkmark$                        |  |  |  |  |
| Seleccionar/de-<br>seleccionar todo | $\checkmark$ | $\checkmark$        | $\checkmark$              | $\checkmark$ | $\checkmark$ | $\checkmark$ | $\checkmark$                        |  |  |  |  |

- Desde la cuenta de notificaciones, se envía un correo indicando que el caso fue resuelto, acompañado de la siguiente nota:

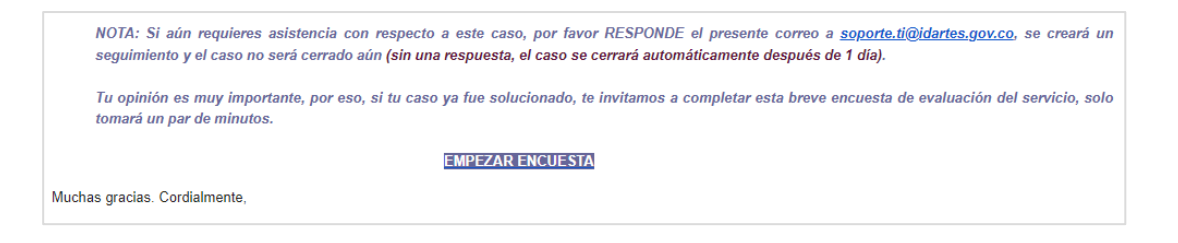

|                                                                  |                                            | Código: GTI-INS-01               |
|------------------------------------------------------------------|--------------------------------------------|----------------------------------|
|                                                                  | GESTION DE TECNOLOGIAS DE LA INFORMACIÓN   | Fecha: 31/10/2022                |
|                                                                  | INSTRUCTIVO GESTIÓN DE SOLICITUDES MESA DE | Fecha: 31/10/2022<br>Versión: 02 |
| CULTRA, RECREACIÓN Y DEPORTE<br>Instituto Distrital de las Artes | SERVICIOS TI - GLPI                        | Página 12 de 18                  |

- 9.4 Filtro por estados: Se debe desplegar la lista de estados de las solicitudes y seleccionar Nuevo, en este estado podemos evidenciar las solicitudes que se encuentran registradas y deben ser escaladas a los técnicos de soporte encargados. Se despliega el caso que se desea parametrizar y asignar.
- 9.5 Tipificar Solicitud: Se valida la descripción de la solicitud, así como los adjuntos que aporta el usuario solicitante. Se determina el "Tipo", es decir, si la solicitud es una "Incidencia" o un "Requerimiento".

| 🔵 Re: 5                           | Solicitud Instalación Impresoras HP C      | OLOR - IDARTES                  | - Centros Crea                    |
|-----------------------------------|--------------------------------------------|---------------------------------|-----------------------------------|
| Caso - ID 4158                    |                                            |                                 |                                   |
| Fecha de Apertura                 | 29-08-2022 17:25:37                        | Por                             | Luis Antonio Fonseca Alvarez 💌    |
| Última<br>actualización           |                                            |                                 |                                   |
| Tiempo para<br>adueñarse          | 30-08-2022 10:00 02 horas para adueñarse i | Tiempo de solución              | iii © Ŭ                           |
| Tiempo interno<br>para apropiarse | <b>i</b> Ø                                 | Tiempo interno<br>para resolver |                                   |
| Тіро                              | Incidencia 🔺                               | Categoría                       | v i0                              |
| Estado                            | Incidencia<br>Requerimiento                | Fuente solicitante              | E-Mail 🔻 i O                      |
| Urgencia                          | Mediana 🔻                                  | Aprobación                      | No está sujeto a una aprobación 🔻 |
| Impacto                           | Mediana 💌                                  | Localización                    | v i0 0                            |
| Prioridad                         | Mediana 🔻                                  |                                 |                                   |
| Actor                             | Solicitante +                              | Obser                           | rvador + i Asigna                 |
|                                   | 🛓 Luis Antonio Fonseca Alvarez i 🖾 😒       | 💄 Edwin Geovani Sos             | a Duran i 🗷 🛛                     |

9.6 Determinar Urgencia del Caso: Se determina la "Urgencia" y el "Impacto" que tiene la solicitud, lo cual calculara automáticamente una "prioridad" considerando los efectos de la interrupción del servicio, o la necesidad de la solicitud del usuario. Se pueden determinar en tres escalas "Alta", "Media" y "Baja".

La prioridad anteriormente nombrada, es configurable desde la herramienta GLPI, y se determina por la siguiente matriz, que se definió por el actual administrador de la misma.

| Matriz de cálculo | para la prioridad |                     |              |           |              |                  |
|-------------------|-------------------|---------------------|--------------|-----------|--------------|------------------|
|                   | Impacto           | Muy urgente<br>No 💌 | Alta<br>Si 💌 | Mediana   | Baja<br>Si 💌 | Muy baja<br>No 🔻 |
| Urgencia          |                   |                     |              |           |              |                  |
| Muy urgente       | No 💌              |                     |              |           |              |                  |
| Alta              | Si 💌              |                     | Alta 💌       | Alta 💌    | Mediana 💌    |                  |
| Mediana           |                   |                     | Alta 💌       | Mediana 💌 | Baja 💌       |                  |
| Baja              | Si 💌              |                     | Mediana 🔻    | Baja 🔻    | Baja 🔻       |                  |
| Muy baja          | No 💌              |                     |              |           |              |                  |

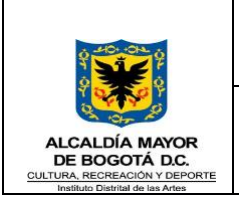

#### INSTRUCTIVO GESTIÓN DE SOLICITUDES MESA DE SERVICIOS TI - GLPI

Código: GTI-INS-01 Fecha: 31/10/2022 Versión: 02 Página 13 de 18

9.7 Categorizar: Según la descripción aportada por el usuario solicitante, se determina la "Categoría", la cual, desde la configuración de la herramienta GLPI, esta discriminada, según el "Tipo" de solicitud que sea. Si es "Incidencia" muestra unas categorías, si es "Requerimiento" muestra otras categorías asociadas.

| 🔵 Re: 5                           | Solicitud Instalación Impresoras HP C                     | OLOR - IDARTES -                | Centros Crea                                |          |
|-----------------------------------|-----------------------------------------------------------|---------------------------------|---------------------------------------------|----------|
| Caso - ID 4158                    |                                                           |                                 |                                             |          |
| Fecha de Apertura                 | 29-08-2022 17:25:37                                       | Por                             | Luis Antonio Fonseca Alvarez                | •        |
| Última<br>actualización           |                                                           |                                 |                                             |          |
| Tiempo para<br>adueñarse          | 30-08-2022 10:00 <b>Ö</b> 2 horas para adueñarse <b>i</b> | Tiempo de solución              | <b>₩ 0 Ů</b>                                |          |
| Tiempo interno<br>para apropiarse | <b></b>                                                   | Tiempo interno<br>para resolver | ₩ 8                                         |          |
| Тіро                              | Requerimiento 💌                                           | Categoría                       | à i O                                       | _        |
| Estado                            | Nuevo 🔻                                                   | Fuente solicitante              | »Antivirus                                  |          |
| Urgencia                          | Baja 💌                                                    | Aprobación                      | »Instalación y/o Configuración<br>»Firewall | <b>^</b> |
| Impacto                           | Alta 💌                                                    | Localización                    | »Instalación y/o Configuración              |          |
| Prioridad                         | Mediana 💌                                                 |                                 | »Conectividad<br>»Permisos de Navegación    |          |
| Actor                             | Solicitante +                                             | Observ                          | »Telefonía                                  | Asigna   |
|                                   | Luis Antonio Eonsona Alvaraz i 🕱 🔘                        | Edwin Goovani Soca              | »Instalación y/o Configuración              |          |
|                                   | E Lois Antonio Ponseda Aivarez 1 ka 🥥                     | Luwin Geovani Sosa              | »VEN<br>»Instalación                        |          |
|                                   |                                                           | L Efraín Edoar Espitia          | Sosa i 🛎 🖬                                  | <b>•</b> |

Se determina, basado en la información aportada en la descripción, y loa firma del correo del solicitante y/o la información del directorio activo, se parametriza la "Localización" del usuario solicitante, lo cual le ayudara al técnico a atender con celeridad el caso.

| Estado<br>Urgencia<br>Impacto<br>Prioridad | Nuevo V<br>Baja V<br>Alta V<br>Mediana V           | Fuente soncitante<br>Aprobación<br>Localización                                                     | E-Mail V IV<br>No está sujeto a una aprobación V<br>A IO O<br>Comunicaciones                                                  |
|--------------------------------------------|----------------------------------------------------|----------------------------------------------------------------------------------------------------|----------------------------------------------------------------------------------------------------|
| Actor                                      | Solicitante +                                      | Observ<br>Edwin Geovani Sosa<br>Jhon Jairo Ventura V<br>Efraín Edgar Espitia<br>Yecid Mateus romerc | »Control Interno A<br>»Dirección General<br>»OAJ<br>»OAP-TI<br>»SAF<br>»Almacén<br>»Bodega Americas<br>»Atención al Ciudadano |
| Título                                     | Re: Solicitud Instalación Impresoras HP COLOR - ID | ARTES - Centros Crea                                                                                | »Contabilidad<br>»Control Disciplinario                                                                                       |

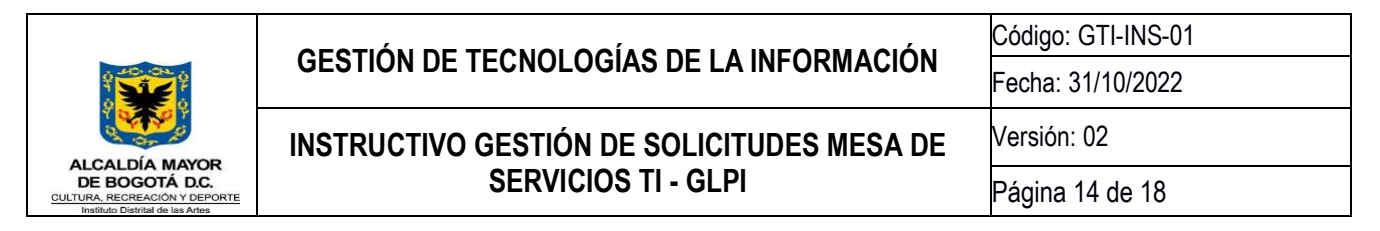

9.8 Reglas de asignación ANS: La asignación de ANS (Acuerdos de niveles de servicio), están configurados de manera automática, con la asignación de la categoría en el punto. Así mismo, están alineados con el documento oficial Acuerdo Niveles de servicio TI (<u>https://comunicarte.idartes.gov.co/sites/default/files/Doc\_SIG/Acuerdos%20de%20niveles%20de%20servic io%20TI.pdf</u>).

(Regla)

| Regla     | Regla                 |                                         |                                     |                                 |
|-----------|-----------------------|-----------------------------------------|-------------------------------------|---------------------------------|
| Criterios | 15 Nombre             | ANS 4 horas                             | Descripción                         | Asignación automática de A      |
| Acciones  | 1 Operador<br>Lógico  | 0 *                                     | Activar                             | Si 💌                            |
| Histórico | 17 Usar regla<br>para | Agregar / Actualizar 💌                  |                                     |                                 |
| Todo      | Comentarios           | Asignar Nivel de Servicio de manera aut | omática, según la categoría asignad | a a la incidencia para 4 horas. |
|           |                       | Ultima actualización 27-02-2022 19:00   |                                     |                                 |
|           |                       |                                         | Probar                              |                                 |
|           | Creado a la           | s 27-02-2022 18:30                      | Ultima actualizacio                 | ón 27-02-2022 19:00             |
|           |                       |                                         | Guardar                             |                                 |

### (Criterio)

| Administración | 🛢 Regl | as Reglas de r     | negocio    | + Q                                                             |                    |
|----------------|--------|--------------------|------------|-----------------------------------------------------------------|--------------------|
| « < 🗉          |        |                    | ANS 4 hora | s Accid                                                         | ones 👻 5           |
| Regla          |        |                    |            | Agregar un nuevo criterio                                       |                    |
| Criterios      | 15     |                    |            |                                                                 |                    |
| Acciones       | 1      | Acciones           |            |                                                                 |                    |
| Histórico      | 17     | Criterios          |            |                                                                 |                    |
| Todo           |        | Criterio           | Condición  | Motivo                                                          |                    |
|                |        | Categoría - Nombre | es         | Estaciones > Impresión y Digitalizacion > Consumibles (Idarte   | s)                 |
|                |        | Categoría - Nombre | es         | Estaciones > Impresión y Digitalizacion > Instalación y/o Confi | iguración (Idartes |
|                |        | Categoría - Nombre | es         | Estaciones > Impresión y Digitalizacion > Soporte y Fallas (Ida | artes)             |
|                |        | Categoría - Nombre | es         | Estaciones > Audiovisuales > Asistencia en Conexión (Idartes    | )                  |
|                |        | Categoría - Nombre | es         | Estaciones > Hardware > Instalación y/o Configuración (Idarte   | :5)                |
|                |        | Categoría - Nombre | es         | Estaciones > Hardware > Soporte y Fallas (Idartes)              |                    |
|                |        | Categoría - Nombre | es         | Conectividad > Permisos de Navegación (Idartes)                 |                    |

(Acciones)

| ≪ < ⊞     |    | ANS 4 horas                                                                 | Acci           | ones 👻  | 5/16 > 3  |
|-----------|----|-----------------------------------------------------------------------------|----------------|---------|-----------|
| Regla     |    | Puede asignar el resultado de una expresión regular utilizando la cadena #0 |                |         |           |
| Criterios | 15 |                                                                             |                |         |           |
| Acciones  | 1  | Añadir una nueva acció                                                      | n              |         |           |
| Histórico | 17 | ↓ Acciones                                                                  |                |         |           |
| Todo      |    | Acciones                                                                    |                |         |           |
|           |    | Campos                                                                      | Tipo de Acción | Precio  | le compra |
|           |    | ANS (Acuerdo de nivel de servicio) Tiempo de solución                       | Asignar        | 4 horas |           |

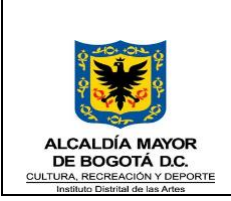

#### INSTRUCTIVO GESTIÓN DE SOLICITUDES MESA DE SERVICIOS TI - GLPI

Código: GTI-INS-01 Fecha: 31/10/2022 Versión: 02 Página 15 de 18

9.9 Asignación de experto: Por último, se realiza la asignación del caso, al personal técnico disponible, teniendo en cuenta la asignación de responsabilidades definida por el administrador de la mesa de servicios TI.

| Asignado a: + | Edwin Geovani Sosa Duran<br>Efraín Edgar Espitia Sosa<br>Esther Ligia Villarraga<br>Fernando Bernal Roch<br>Hernan Mauricio Rincon Bedoya<br>Idelber Sanchez                                                        |
|---------------|----------------------------------------------------------------------------------------------------|
|               | Isabel Andrea Alarcon<br>Jhon Henry Arenas Martinez<br>Jhon Jairo Ventura Velandia<br>Jineth Marcela Moreno Guevara<br>John Kemmer Acosta Maldonado<br><b>i</b> +<br><br>Seguimiento por correo electrónico<br>Si V |

9.10 Estado en Curso: Una vez asignado el caso, pasara a estar de estado "Nuevo" a estar en estado "En curso(asignado)", y quedará en la bandeja del perfil del técnico asignado para resolver la solicitud, para que le dé el manejo y la gestión pertinente, según corresponda.

#### 10. Atención, solución y cierre de la solicitud por parte del TÉCNICO

10.1 INGRESO: El personal asignado al caso, deberá ingresar al GLPI, y visualizar los "Casos" asignados realizando los pasos de los puntos 7.2.1 - 7.2.2 – 7.2.3 – y 7.2.4. Recibirá una notificación vía correo electrónico, donde se le indica que le fue asignado un caso nuevo.

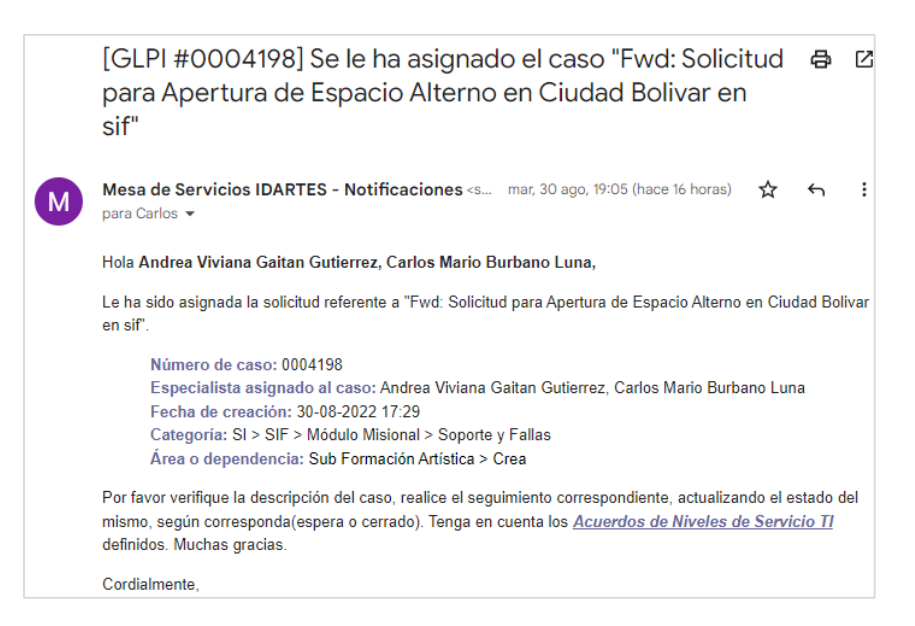

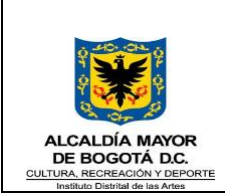

#### INSTRUCTIVO GESTIÓN DE SOLICITUDES MESA DE SERVICIOS TI - GLPI

Código: GTI-INS-01 Fecha: 31/10/2022 Versión: 02 Página 16 de 18

10.2 LECTURA E IDENTIFICACIÓN DEL CASO: Se visualizarán los campos previamente parametrizados por el administrador de la plataforma.

|                                   | O Soporte - Solicitud                                                | Fallas SIF                      |                                                     |     |
|-----------------------------------|----------------------------------------------------------------------|---------------------------------|-----------------------------------------------------|-----|
| Caso - ID 4178                    |                                                                      |                                 |                                                     |     |
| Fecha de Apertura                 | 30-08-2022 10:39:11                                                  | Por                             | Clara Ines Varon Gomez 💌                            | i   |
| Última<br>actualización           | 30-08-2022 20:35 por Andrea Viviana Gaita                            | an Gutierrez                    |                                                     |     |
| Tiempo para<br>adueñarse          | <b>∷</b> o <b>ù</b>                                                  | Tiempo de solución              | 31-08-2022 13:39 012 horas i O                      |     |
| Tiempo interno<br>para apropiarse | iii O                                                                | Tiempo interno<br>para resolver | ₩ 0                                                 |     |
| Тіро                              | Incidencia 🔻                                                         | Categoría                       | SI > SIF > Módulo Misional > Soporte y Fallas 💌 i O |     |
| Estado                            | En curso (asignada) 💌                                                | Fuente solicitante              | Formcreator 💌 i O                                   |     |
| Urgencia                          | Mediana 💌                                                            | Aprobación                      | No está sujeto a una aprobación 👻                   |     |
| Impacto                           | Alta 💌                                                               | Localización                    | Sub Formación Artística > Crea 💌 i 🛈 🚱              |     |
| Prioridad                         | Alta 💌                                                               |                                 |                                                     |     |
| Actor                             | Solicitante +                                                        | Obse                            | rvador + i Asignado a: -                            | + + |
|                                   | 🛓 Clara Ines Varon Gomez i 🛎 🕲                                       |                                 | 💄 Yeison Duvan Briceno Sierra                       | i⊠O |
| Título                            | Soporte - Solicitud Fallas SIF                                       |                                 |                                                     |     |
|                                   | Formatos - B I A -                                                   |                                 | ⊞- & II ↔ 53                                        |     |
|                                   | Datas dal far                                                        | mularia                         |                                                     |     |
|                                   | Datos del Tor                                                        | mulario                         |                                                     |     |
|                                   | Datos Basicos                                                        |                                 |                                                     |     |
|                                   | 1) Nombre Completo                                                   | BASINES WARDING BUELT           | K                                                   |     |
|                                   | <ol> <li>Nº de documento</li> <li>3) Teléfono de Contacto</li> </ol> |                                 |                                                     |     |
|                                   | 4) Correo Electrónico :                                              | COCKERCE COCKERCECC             |                                                     |     |
| Descrinción *                     | 6) Descripción de su solici                                          | itud :                          |                                                     |     |
| Cost in the loss of the           | Buenos dias señores soporte                                          | SIF, solicito me habiliten      | el grupo / xxxxx - en el componente pedagógi        | со  |

- 10.3 CONTACTAR AL USUARIO: El tecnico asignado al caso, deberá, basado en la descripción de la solicitud, evaluar la situación y realizar las actividades necesarias para darle atención y solución al caso. Esto incluye, establecer contacto con el solicitante de ser necesario, escalar el caso a segundo nivel, etc.
- 10.4 ESTADOS: El técnico podrá utilizar los Estados "Nuevo", "En curso(asignada)" y "Resuelto", los cuales se describen en el punto 7.2.3, según corresponda al avance en la solución del caso.

| Estado   | En curso (asignada)              |          |
|----------|----------------------------------|----------|
| Urgencia | En curso (asignada)<br>En espera | En cursc |
| Impacto  | Resueltas<br>megiana +           |          |

10.5 TIEMPO DE SOLUCIÓN: Cuando el administrador de la herramienta GLPI, le asigna un caso al personal con perfil de "Técnico", y parametriza el GLPI asignándole una "Categoría", automáticamente se establecerá un tiempo de solución asociado previamente definido. El técnico debe tener presente que no deberá superar este tiempo para atender el caso; cuando se presentan situaciones donde se debe realizar alguna actividad que demanda de más tiempo, se debe utilizar el estado "En espera", descrito en el punto 7.2.3 justificando esta situación.

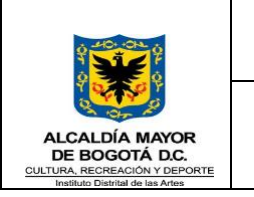

#### INSTRUCTIVO GESTIÓN DE SOLICITUDES MESA DE SERVICIOS TI - GLPI

Código: GTI-INS-01 Fecha: 31/10/2022 Versión: 02 Página 17 de 18

 Tiempo de solución
 31-08-2022 15:16
 012 horas i

10.6 SEGUIMIENTOS: El tecnico asignado podrá utilizar este recurso, cuando sea necesario, para llevar la trazabilidad en los avances del caso, así como, para solicitar información adicional necesaria para adelantar la solución del mismo, etc.

| =                              | ○ Solicitud Paz y Salvo     Acciones ▼ 1/50 > >>                                                                                                    |
|--------------------------------|----------------------------------------------------------------------------------------------------|
| Seguimiento del caso 0<br>Caso | Agregar: 🔎 Seguimiento 🧭 Tarea 🖉 Documento 🖒 Aprobación 🗸 Solución                                                                                                    |
| Estadísticas                   | Nuevo elemento - Seguimiento                                                                                                    |
| Aprobaciones                   | Formatos - B I A - A - E E E E E E K + & K                                                                                                    |
| Base de conocimiento           | <b>b</b>                                                                                                    |
| Elementos                      |                                                                                                    |
| Costos                         |                                                                                                    |
| Proyectos                      |                                                                                                    |
| Tareas del proyecto            |                                                                                                    |
| Problemas                      | Archivo(s) (2 Mb max) i                                                                                                    |
| Cambios                        |                                                                                                    |
| Histórico 11                   | A                                                                                                    |
| Todo                           | Agregar A<br>En curso (asignada)                                                                                                    |
|                                | Historial de acciones : $\longrightarrow$ En espera Filtro en línea de tiempo : $\bigcirc \bigcirc \oslash \oslash \oslash \odot \lor \bigcirc \lor \bigcirc \odot \odot \odot \odot \odot \odot \odot \odot \odot \odot \odot \odot \odot \odot \odot$ |
|                                | O Resueltas                                                                                                    |

Cuando se realiza un seguimiento, el usuario solicitante es notificado por medio de un correo electrónico, donde se plasmará la descripción aportada por el técnico.

|   | [GLPI #0004191] Seguimiento realizado al caso "Solicitud 🖨 🖪<br>nuevo Equipo - Convocatorias"                                                                   |
|---|----------------------------------------------------------------------------------------------------|
| М | Mesa de Servicios IDARTES - Notificaciones «soportezi@idartes 9:15 (hace 1 hora) 📩 🔶 para NATHALIA 👻                                                            |
|   | Hola NATHALIA CONTRERAS ALVAREZ,                                                                                                    |
|   | Se ha realizado un seguimiento al caso 0004191 referente a "Solicitud nuevo Equipo - Convocatorias".                                                            |
|   | N° de Seguimientos: 1                                                                                                    |
|   | Estado del caso: En espera                                                                                                    |
|   | Fecha del seguimiento: 31-08-2022 09:11                                                                                                    |
|   | Seguimiento Privado: No<br>Autor del seguimiento: Edwin Geovani Sosa Duran                                                                                      |
| Г | Seguimiento realizado:                                                                                                    |
|   | Se verificara el caso y disponibilidad del equino solicitado                                                                                                    |
| L |                                                                                                    |
|   | NOTA: Si deseas contestar este seguimiento, aportar algún documento o soporte,<br>puedes RESPONDER el presente correo, y se creará un seguimiento al caso, como |
|   | solicitante.                                                                                                    |

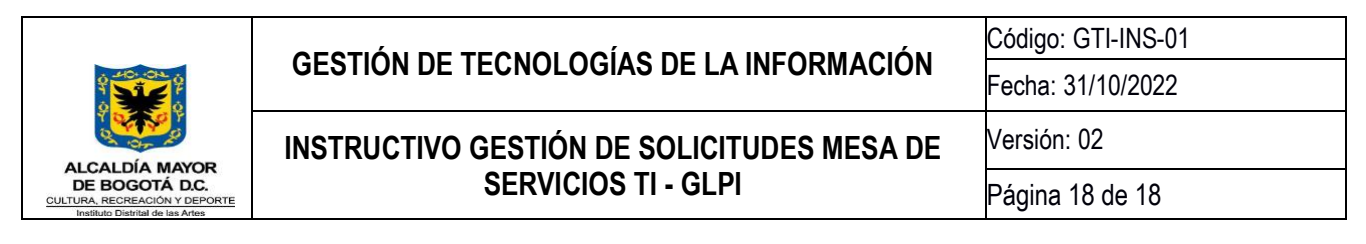

10.7 SEGUIMIENTO PRIVADO: Esta función, permite realizar seguimientos privados a un caso, cuando deseamos que no se envié ningún correo electrónico de notificación al solicitante. Se utiliza frecuentemente, cuando se escala un caso a segundo nivel, y se requiere dejar una nota o indicación al nuevo técnico o ingeniero que aportará en la solución al caso, sin que el usuario solicitante se tenga que enterar necesariamente.

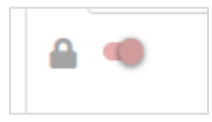

10.8 SOLUCIÓN: Cuando tecnico asignado al caso, realiza las actividades pertinentes y logra darle solución al caso, deberá documentar al mayor detalle posible, dichas actividades, para efectos de trazabilidad. Deberá realizarlo en el botón que se indica en la siguiente imagen.

| ≪ < ⊞                          | O Solicitud Paz y Salvo     Acciones ▼ 8/50 > >>                   |
|--------------------------------|--------------------------------------------------------------------|
| Seguimiento del caso 0<br>Caso | Agregar: 🗘 Seguimiento 🗹 Tarea 🖉 Documento 🖒 Aprobación 🗸 Solución |
| Estadísticas                   | Nuevo elemento - Solución                                          |
| Aprobaciones                   | Plantilla de solución 🛛 🛶 🔹 i                                      |
| Base de conocimiento           | Tipo de solución 🛛 🛛 🛶 🔹 i                                         |
| Elementos                      | Grabar y agregar a la Base de Conocimiento No 💌                    |
| Costos                         | Formatos - B I A - A - E E E = E = + 2 . S                         |
| Proyectos                      | → I                                                                |
| Tareas del proyecto            | Descripción                                                        |
| Problemas                      |                                                                    |
| Cambios                        |                                                                    |
| Histórico 11                   |                                                                    |
| Todo                           | + Agregar                                                          |
|                                |                                                                    |

**Nota:** - Cuando un caso está en estado "Resuelto" y el usuario solicitante realiza un seguimiento, este vuelve a estado "En Espera (Asignado)"; si, por el contrario, no se recibe una respuesta en 24 horas, el caso pasa automáticamente de estado "Resuelto" a estado "Cerrado".

- El administrador de la herramienta, es el único cuyo perfil permite realizar cambios de estado de "Cerrado" a "En curso(asignada) o "En espera", según sea la necesidad puntual.

10.9 NOTIFICACIÓN DE SOLUCIÓN: Una vez cumplido el ciclo de atención y solución del caso, el usuario recibirá una notificación con la descripción aportada por el técnico, en el punto anterior (7.3.8), en el cual estará incluida la encuesta de satisfacción, como se menciona en el 7.1.5.